# 慈濟大學第二十屆

## 學生會正副會長選舉

### 投票流程說明

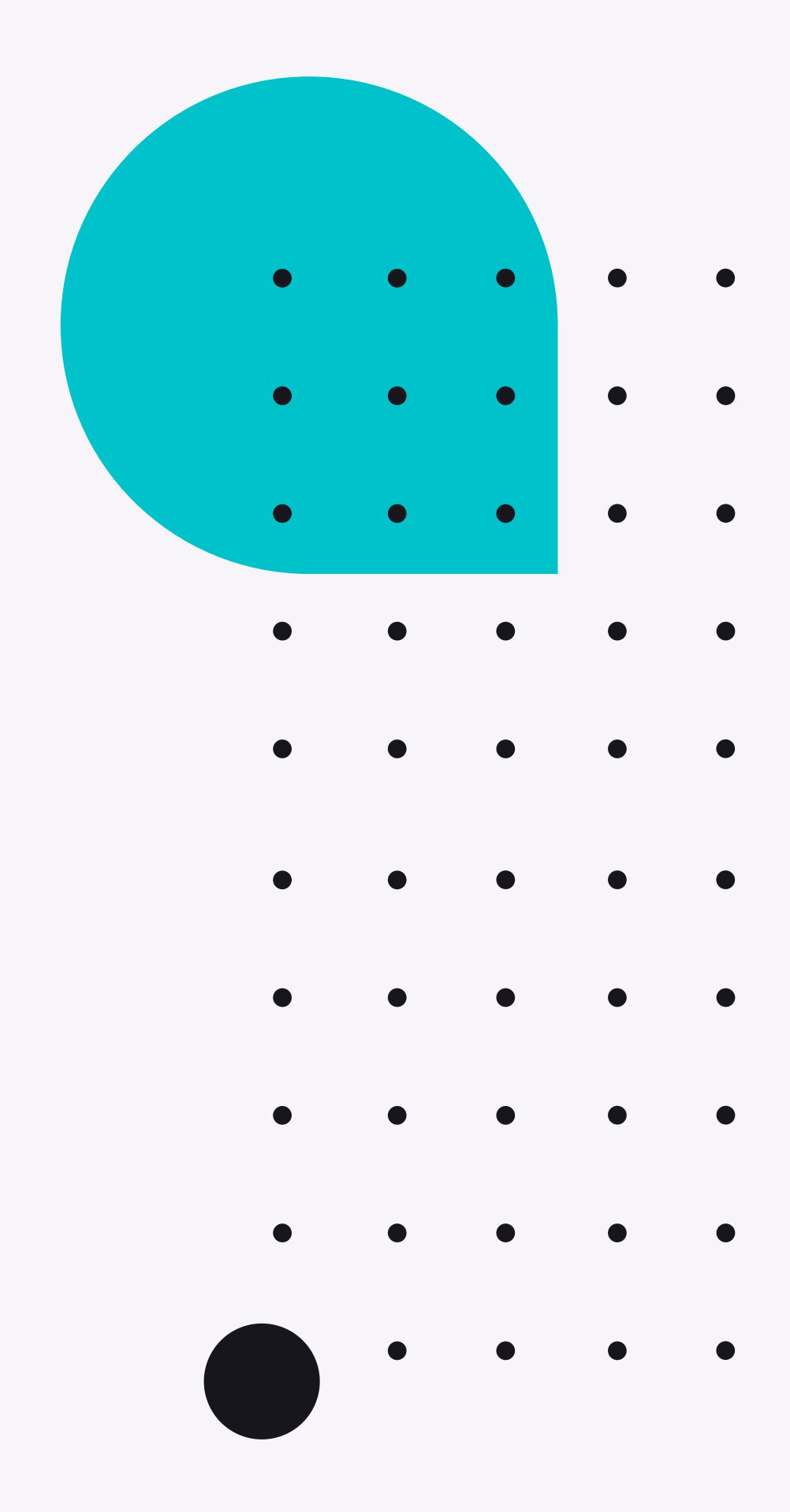

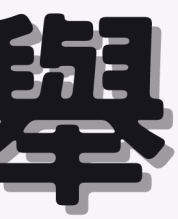

## 投票流程:

- 一、登入慈濟大學校務系統
- 二、點選「校務系統總覽」
- 三、點選「其他」
- 四、點選「投票系統」 即可進入投票

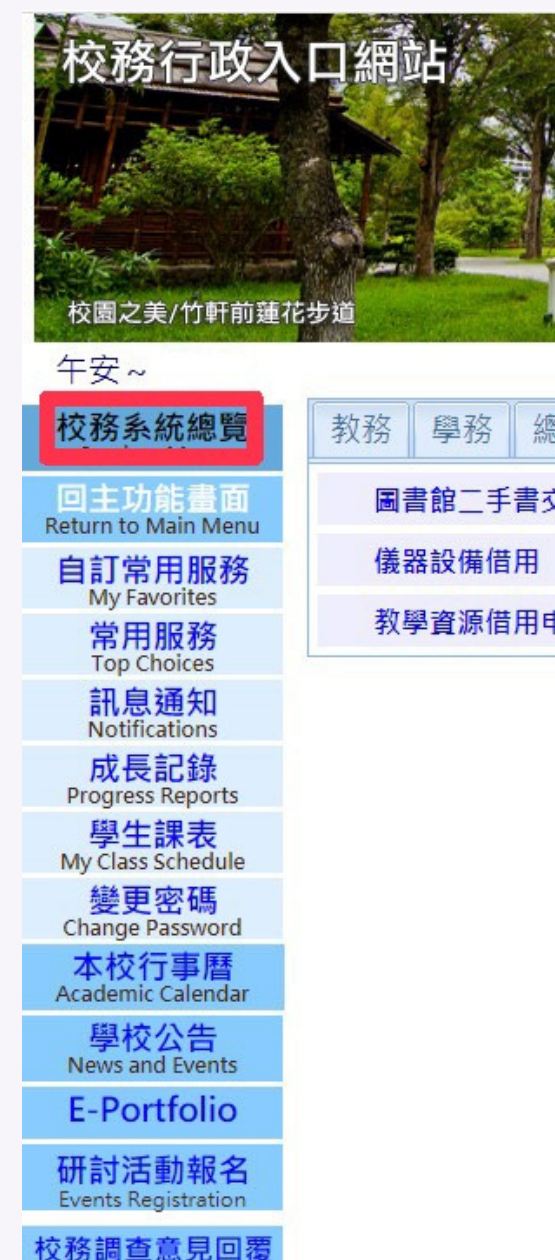

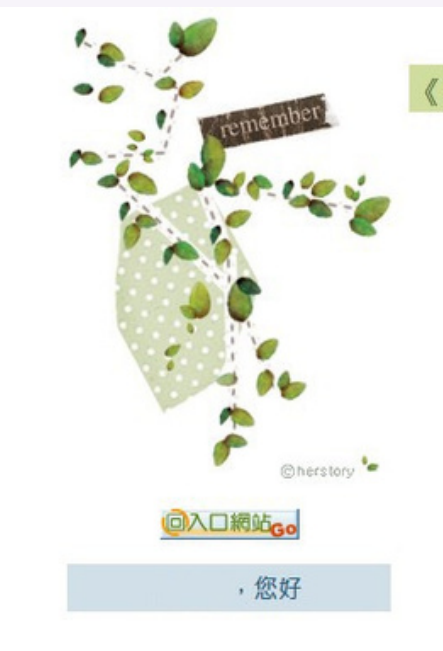

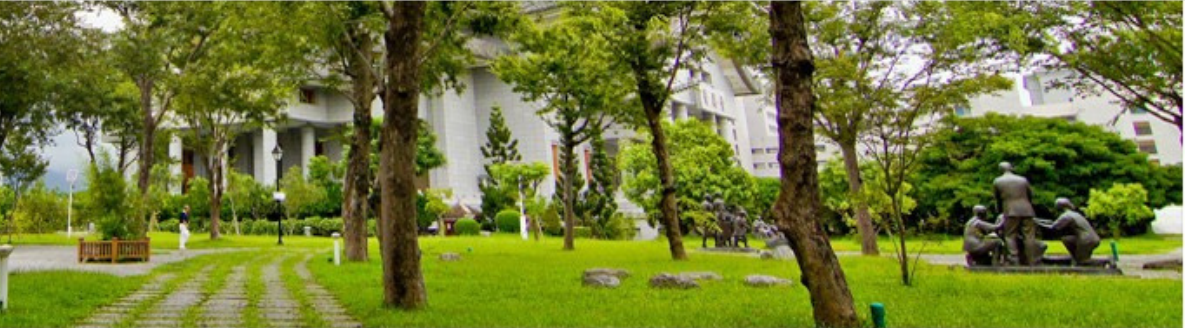

| 務    | 庶務 | 會計 | 人事          | 秘書 | 電算   | 其他 |
|------|----|----|-------------|----|------|----|
| 交易系統 |    |    |             |    | 投票系統 |    |
|      |    |    | E-library国書 |    |      |    |
| 申請   |    |    |             |    |      |    |

### 《投票主題列表》

Copyright © 2011 Tzu Chi University. All Rights Reserved. 慈濟大學電算中心軟體開發組 970 花蓮縣花蓮市中央路3段701號 連絡電話 03-8565301 #1576、1577